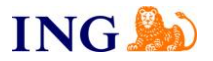

## INSTRUKCJA TWORZENIA ZGŁOSZENIA W CENTRALNYM REJESTRZE BENEFICJENTÓW RZECZYWISTYCH

- 1. Aby zarejestrować zgłoszenie do CRBR otwórz stronę https://crbr.podatki.gov.pl/adcrbr/#/
- 2. Kliknij "Utwórz" w sekcji "Utwórz zgłoszenie"

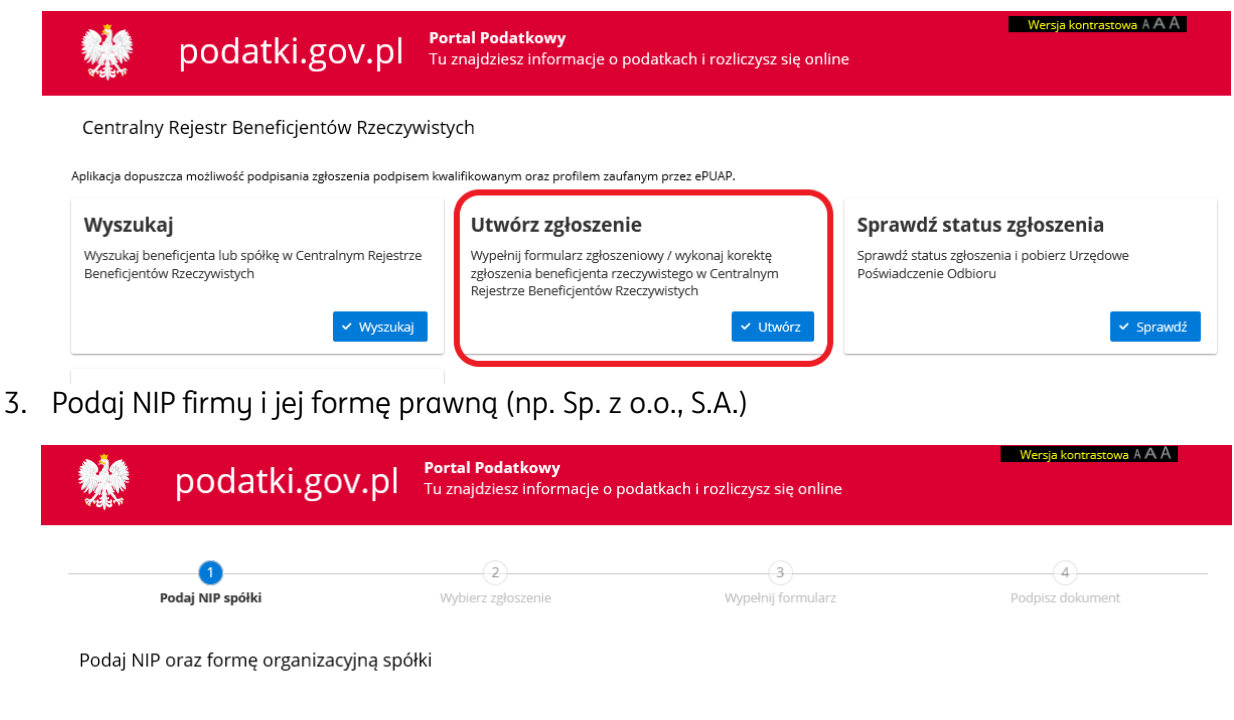

| NIP        | Forma organizacyjna                           |         |
|------------|-----------------------------------------------|---------|
| 5686067566 | 117 - Spółka z ograniczoną odpowiedzialnością | ~       |
|            |                                               |         |
| * Anuluj   |                                               | Dalej 🔶 |

4. Uzupełnij datę zgłoszenia (dla firm utworzonych przed 13.10.2019 będzie to data bieżąca) i kliknij "Utwórz nowe zgłoszenie"

Nowe zgłoszenie

| Data zdarzenia |                        |
|----------------|------------------------|
| 2020-01-23     | Utwórz nowe zgłoszenie |

5. Wypełnij pola zgłoszenia (KRS, nazwę podmiotu, adres siedziby)

## ZGŁOSZENIE INFORMACJI O BENEFICJENTACH RZECZYWISTYCH

| Zgłoszenie wymaga podania co najmniej jednego beneficjenta i jednego reprezentanta.                                                                                                    |                                      |                                      |                                  |
|----------------------------------------------------------------------------------------------------|--------------------------------------|--------------------------------------|----------------------------------|
| <ul> <li>Do zglaszania informacji o beneficjentach rzeczywistych i ich aktualizacji są obowiązane:</li> <li>1. spółki komandytowe:</li> <li>3. spółki komandytowe akcyjne:</li> <li>4. spółki komandytowe akcyjne;</li> <li>5. spółki akcyjne, z wyjątkiem spółek publicznych w rozumieniu ustawy z dnia 29 lipca 2005 r. o ofercie publicz publicznych.</li> </ul> | nej i warunkach wprowadzania instrum | entów finansowych do zorganizowanego | o systemu obrotu oraz o spółkach |
| A. DANE SPÓŁKI                                                                                                    |                                      |                                      |                                  |
| A.1. DANE IDENTYFIKACYJNE                                                                                                    |                                      |                                      |                                  |
| 1. NIP                                                                                                    | 2. KR5                               |                                      |                                  |
| 5686067566                                                                                                    | 0000408358                           |                                      |                                  |
| 3. Nazwa                                                                                                    |                                      |                                      |                                  |
| "PRZYKŁADOWA" SPÓŁKA Z OGRANICZONĄ ODPOWIEDZIALNOŚCIĄ                                                                                                    |                                      |                                      |                                  |
| 4. Forma organizacyjna                                                                                                    |                                      |                                      |                                  |
| 117 - Spółka z ograniczoną odpowiedzialnością                                                                                                    |                                      |                                      | ~                                |
| A.2. AKTUALNY ADRES SIEDZIBY                                                                                                    |                                      |                                      |                                  |
| 5. Miejscowość                                                                                                    |                                      |                                      | 6. Kod pocztowy                  |
| CHRZANÓW                                                                                                    |                                      |                                      | 40-888                           |
| 7. Ulica                                                                                                    |                                      | 8. Nr domu                           | 9. Nr lokalu                     |
| POZIOMKOWA                                                                                                    |                                      | 22                                   |                                  |

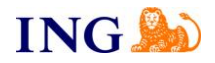

6. Dodaj nowego beneficjenta, a następnie uzupełnij jego dane

| 0. PESEL                                                                                                    | 1                                                                      | 11. Data urodzenia                                                   |              |
|----------------------------------------------------------------------------------------------------|------------------------------------------------------------------------|----------------------------------------------------------------------|--------------|
| 72052444288                                                                                                    |                                                                        |                                                                      |              |
| 2. Pierwsze imię                                                                                                    | 13. Imię drugie i kolejne                                              | 1                                                                    | 4. Nazwisko  |
| ADWIGA                                                                                                    |                                                                        | [                                                                    | BUŁA         |
| 5. Kraj obywatelstwa                                                                                                    | 1                                                                      | l 6. Kraj zamieszkania                                               |              |
| <mark>PL - </mark> POLSKA                                                                                                    | ~                                                                      | <mark>PL -</mark> POLSKA                                             |              |
| A market state of the state of the state |                                                                        | ~                                                                    |              |
| Bezposrednie uprawnienia właścicielskie      Rodzaj uprawnień właścicielskich                                                                                                    | Posrednie uprawnienia włascicielskie     19. Jednostka miary           | 20. War                                                              | Reprezentant |
| Bezposrednie uprawnienia właścicielskie<br>8. Rodzaj uprawnień właścicielskich<br>wspólnik spółki z o.o.                                                                                                    | Posrednie uprawnienia włascicielskie     19. Jednostka miary     PLN   | 20. <mark>War</mark><br>20.10000                                     | Reprezentant |
| Bezposrednie uprawnienia właścicielskie  8. Rodżaj uprawnień właścicielskich wspólnik spółki z o.o.  1. Rodzaj uprzywilejowania                                                                                                    | Posrednie uprawnienia włascicielskie     19. Jednostka miary     PLN   | <ul> <li>Inne uprawnienia</li> <li>20.War</li> <li>10000</li> </ul>  | Coé          |
| Bezposrednie uprawnienia właścicielskich<br>R. <mark>Rodzaj uprawnień właścicielskich</mark><br>wspólnik spółki z o.o.<br>1 <mark>. Rodzaj uprzywilejowania</mark><br>prak                                                                                                    | Posrednie uprawnienia włascicielskie      19. Jednostka miary      PLN | <ul> <li>Inne uprawnienia</li> <li>20.War</li> <li>20.000</li> </ul> | Reprezentant |
| Bezposrednie uprawnieńia właścicielskich     wspólnik spółki z o.o. <u>1. Rodzaj uprzywilejowania</u> brak 2. Opis uprzywilejowania                                                                                                    | Posrednie uprawnienia włascicielskie     19. Jednostka miary     PLN   | <ul> <li>Inne uprawnienia</li> <li>20.War</li> <li>10000</li> </ul>  | Reprezentant |

## Objaśnienia:

**llość beneficjentów** – może być jeden lub wielu, w zależności od sytuacji w spółce, należy wymienić wszystkich przewidzianych w ustawie.

**Charakter uprawnień przysługujących Beneficjentowi** – należy wskazać czy są to uprawnienia:

- a) bezpośrednie posiadanie udziałów/akcji w spółce, której zgłoszenie dotyczy np. >25%, akcji uprawniających do większej liczby głosów itp.
- b) pośrednie np. osoba fizyczna posiadająca 60% udziałów w spółce A, która jest posiadaczem 50% udziałów w spółce B zgłaszającej beneficjenta
- c) inne np. większość praw do głosu na podstawie zawartych umów ze wspólnikami, wyższe stanowisko kierownicze.

**Rodzaj uprawnień właścicielskich** – zależny od formy prawnej, występuje przy uprawnieniach bezpośrednich

Wartość – kwotowo w PLN

Rodzaj uprzywilejowania – należy wybrać właściwe z poniższych:

| 1. Rodzaj uprzywilejowania                                              |   |
|-------------------------------------------------------------------------|---|
| brak                                                                    | ~ |
|                                                                         |   |
| brak                                                                    |   |
| inne                                                                    |   |
| uprzywilejowanie prawa do dywidendy                                     |   |
| uprzywilejowanie prawa głosu                                            |   |
| uprzywilejowanie uczestnictwa w podziale majątku w przypadku likwidacji |   |

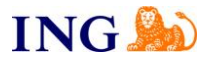

7. Dodaj nowego reprezentanta, zgodnie z KRS, a następnie uzupełnij jego dane

|                                          | + Dodaj benefic                       | jenta/reprezentanta   |              |   |
|------------------------------------------|---------------------------------------|-----------------------|--------------|---|
| 1. DANE IDENTYFIKACYJNE BENEFICJENTA/REP | REZENTANTA                            |                       |              |   |
| 0. PESEL                                 |                                       | 11. Data urodzenia    |              |   |
| <mark>93092649972</mark>                 |                                       |                       |              |   |
| 12. Pierwsze imię                        | 13. Imię drugie i kolejne             | 14. N                 | azwisko      |   |
| MIROSŁAW                                 |                                       | PRZ                   | YPADKOWY     |   |
| 15. Kraj obywatelstwa                    |                                       | 16. Kraj zamieszkania |              |   |
| PL - POLSKA                              | ~                                     | PL - POLSKA           |              | ~ |
| Bezpośrednie uprawnienia właścicielskie  | O Pośrednie uprawnienia właścicielski | ie 🔷 Inne uprawnienia | Reprezentant | × |
| 8. Rodzaj uprawnień właścicielskich      | 19. Jednostka miary                   | 20. Wartość           |              |   |
| 21. Rodzaj uprzywilejowania              |                                       |                       |              | ~ |
| 22. Opis uprzywilejowania                |                                       |                       |              |   |
| 23. Pośrednie uprawnienia właścicielskie |                                       |                       |              |   |
| 24. Inne uprawnienia                     |                                       |                       |              |   |
|                                          |                                       |                       |              |   |

8. Zaznacz klauzulę odpowiedzialności i przejdź dalej

| C. KLAUZULA ODPOWIEDZIALNOŚCI                                                                                  |       | _        |
|----------------------------------------------------------------------------------------------------|-------|----------|
| 25. Klauzula odpowiedzialności<br>SESTEM ŚWIADOMY ODPOWIEDZIALNOŚCI KARNEJ ZA ZŁOŻENIE FAŁSZYWEGO OŚWIADCZENIA |       |          |
| ← Wróć × Anuluj                                                                                                | Dalej | <b>→</b> |

- 9. W ostatnim kroku możesz podpisać dokument i wysłać zgłoszenie, bądź też zapisać je do pliku .xml jeśli dokument wymaga złożenia więcej niż jednego podpisu. Pełnomocnicy spółki nie są uprawnieni do dokonania zgłoszenia informacji do CRBR.
- 10. Zgłoszenie musi być opatrzone kwalifikowanym podpisem elektronicznym lub podpisane przez profil zaufany ePUAP. W przypadku gdy wymagana jest łączna reprezentacja tj. przez więcej niż jedną osobę, zgłoszenie musi być podpisane przez wszystkie wymagane osoby. Nie ma znaczenia kolejność składania podpisów, podpisy kwalifikowane i podpisy potwierdzane profilem zaufanym ePUAP mogą być zamieszczane w dowolnej konfiguracji.

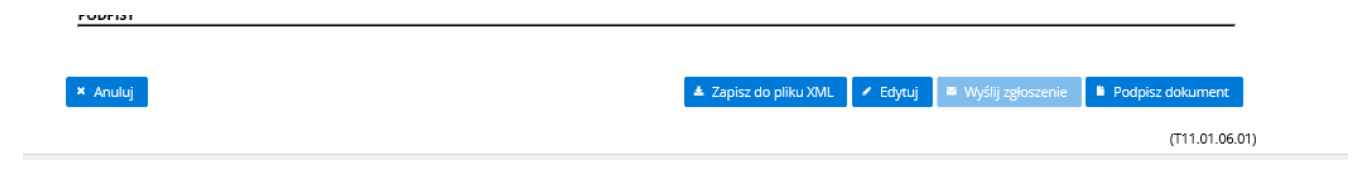